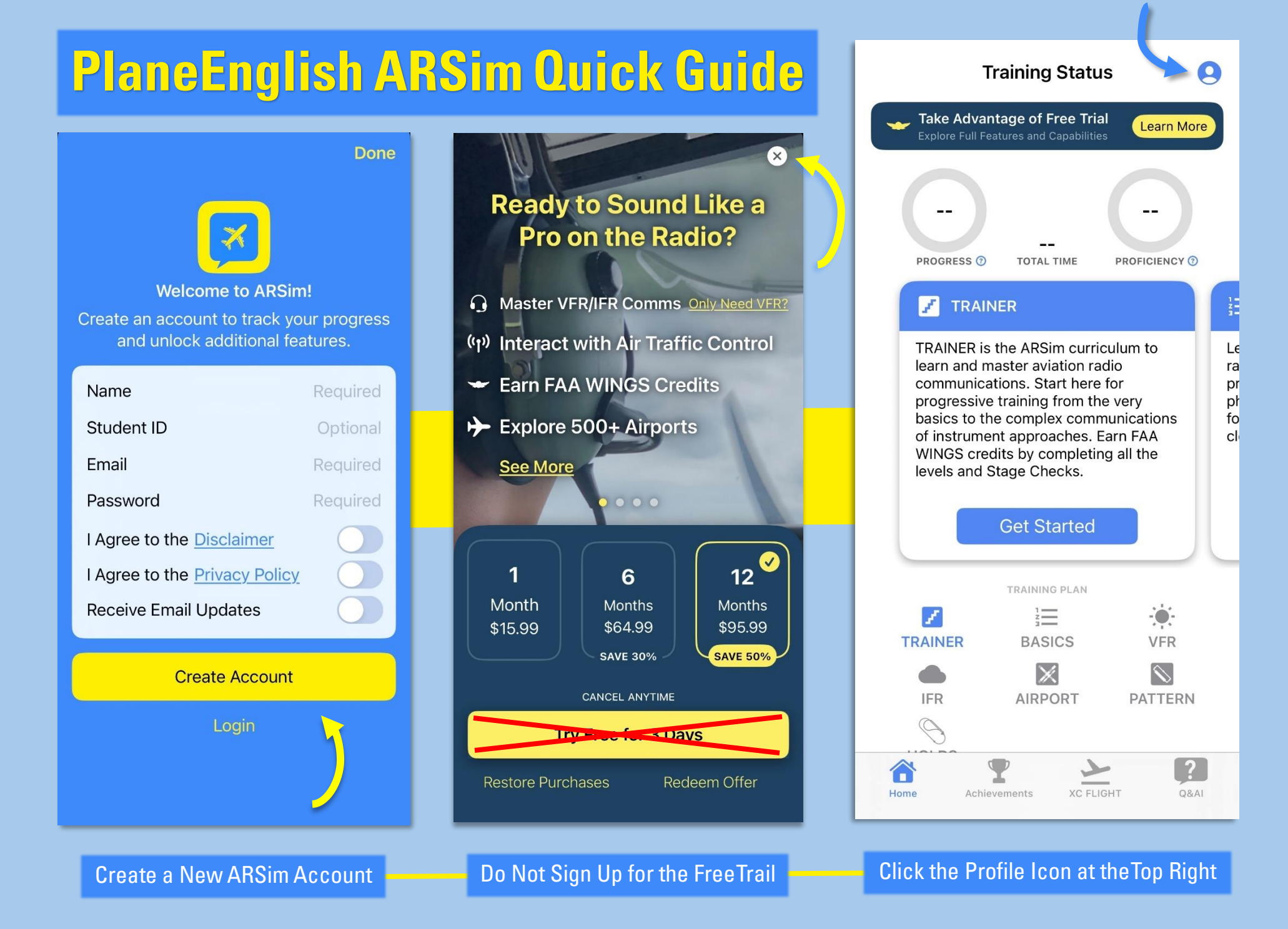

## Account

## PROFILE Name sean sean.logan@mtsu.edu Email **Receive Email Updates Receive Notifications** SUBSCRIPTION Start Subscription INSTITUTION **Activate Access REACH US** Send Feedback **Report a Bug** Visit PlaneEnglish Blog

OnThe Account Page, Scroll Down to "Activate Access." To: • Sean Logan
Hello An ARSim access key has been created for you for MTSUFL24SA. The key is: MTSUFL24SA-gd7a2h99 type in the entire code)
To use ARSim and access its training content is as easy as 1-2-3:
1. Download ARSim from the <u>AppStore</u>, <u>GooglePlay</u> or access online at <u>www.arsim.ai</u>
2. Create an account (must be same email as this one where you are receiving this message; and make sure to check your Spam/Junk folder for the account verification email)
3. Activate your access key:
3: On mobile devices, go to Settings > Institution and type in the code
3b. On ARSim-web, go to Profile > License and type in the code
Let us know if you run into any issues (<u>service@PlaneEnglish.net</u>) or visit our website (<u>https://PlaneEnglishSIM.com</u>) to check out the tutorial videos and other training resources.

O service@planeenglish.net <service@planeenglish.net>

Don't forget to keep track of your training and performance on the Dashboard (<u>https://dashboard.planeenglishsim.com</u>); simply sign in with your ARSim credentials.

 $\odot$   $\leftarrow$   $\ll$   $\rightarrow$ 

Todav at 11:56 AM

Thank you,

Done

The PlaneEnglish Team

[EXTERNAL] ARSim Access Key

S

Log IntoYour MTSU Email Account. Find the Email from PlaneEnglish withYour Institutional Access Code.The Email isTitled "ARSim Access Key."

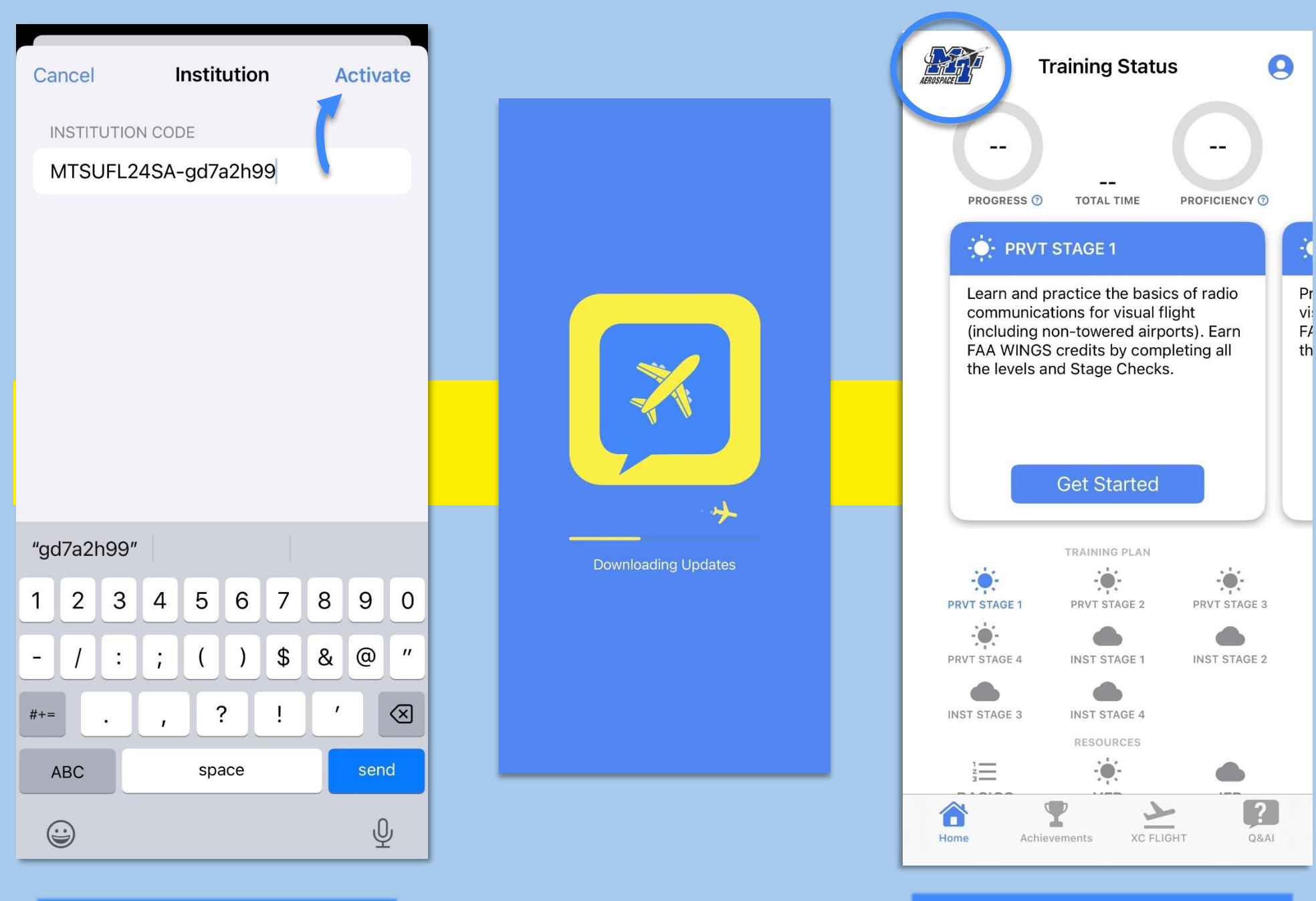

EnterYour Unique Code and Press "Activate"

The App Will Reload

Look For the MTSU Aerospace Logo in the Top Left Corner of the Sceen